## Videobesprechung im Fernunterricht

## Wie geht das?

| 1) | Öffne einen Internet-Browser und tippe diesen Link ein:                              |
|----|--------------------------------------------------------------------------------------|
| 2) | Nun bist du im Warteraum und wartest, bis deine<br>Lehrerin die Sprechstunde starte. |
| 3) | Sobald die Sprechstunde startet, aktualisiert sich die Seite                         |
|    | Sie betreten die Konferenz 2b. Bitte geben Sie Ihren Namen ein.                      |
|    | Name                                                                                 |
|    | BEITRETEN                                                                            |
|    | "Betreten".                                                                          |
| 5) | <complex-block></complex-block>                                                      |
|    | Ractmetit ander, in Öffentlicher Chat                                                |

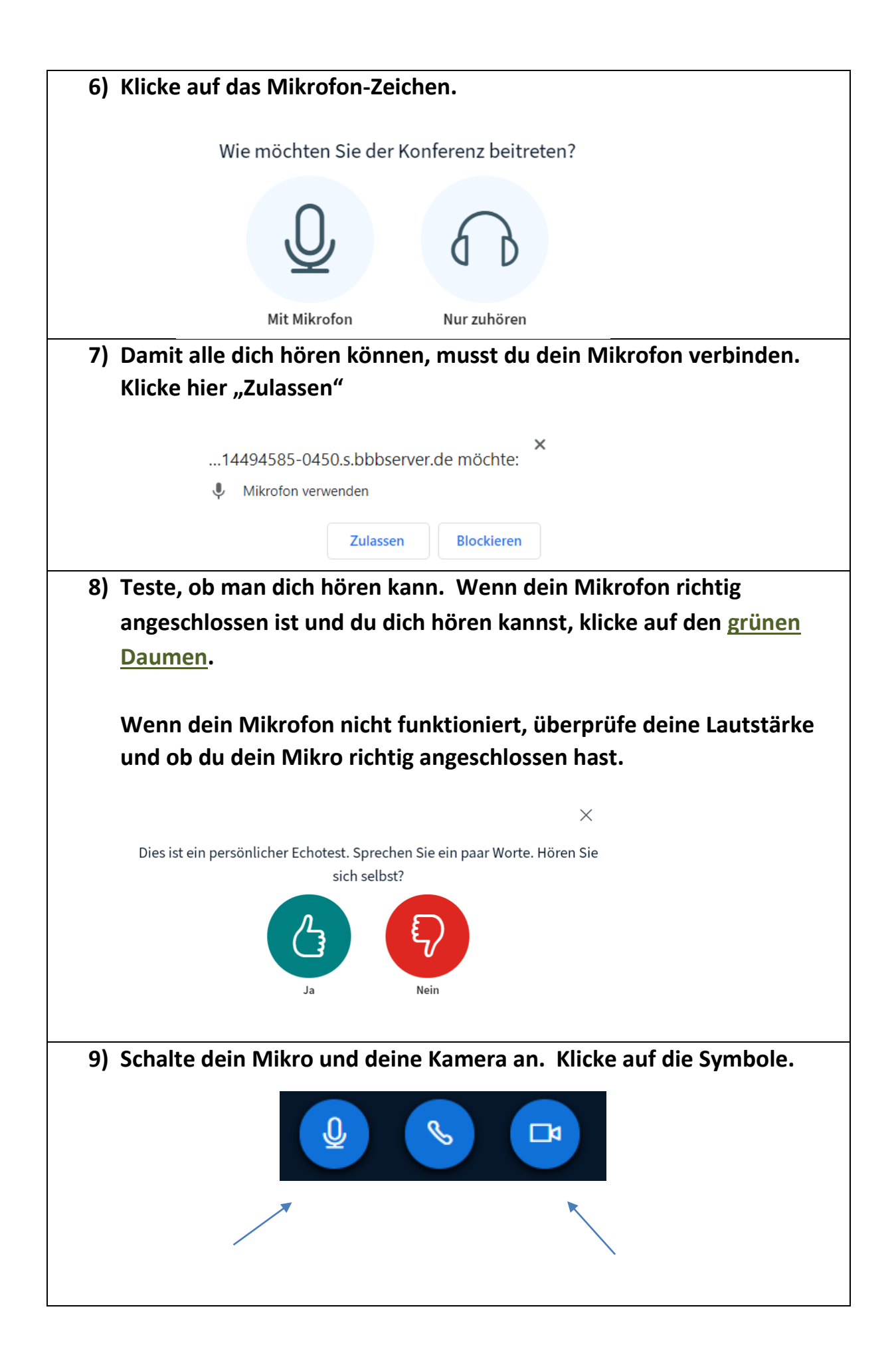

10) Wenn der Unterricht beginnt, schalte dein Mikrofon aus. So kannst du nur noch deine Lehrerin hören und du wirst nicht gestört.

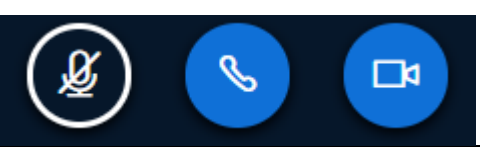

11) Halte dich an die Regeln. Wenn du etwas sagen möchtest, kannst du dich melden. Deine Lehrerin sieht das über deine Kamera.

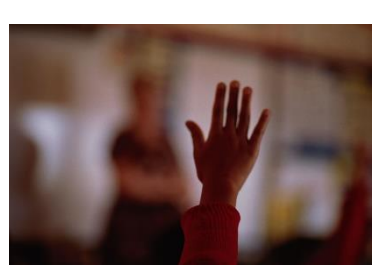

## Viel Spaß im Online-Unterricht!

12) Wenn du Probleme hast und nichts hören kannst, klicke auf das Telefonsymbol.

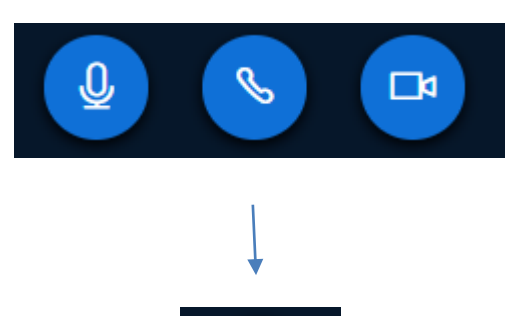

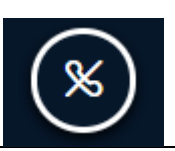

13) Klicke ein zweites Mal auf das Telefonsymbol, um es wieder einzuschalten. Jetzt müsstest du wieder etwas hören.

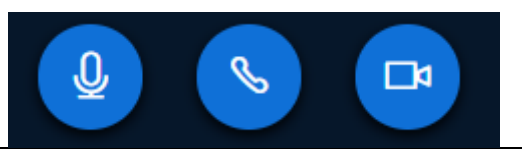